# Itslearning: So melden Sie sich von der Lernplattform ab und schließen diese

Gehen Sie dabei bitte nach der Schrittfolge vor.

Die roten Pfeile auf den Bildern zeigen auf Schaltflächen (Button), die angeklickt werden müssen.

#### 1. Schritt:

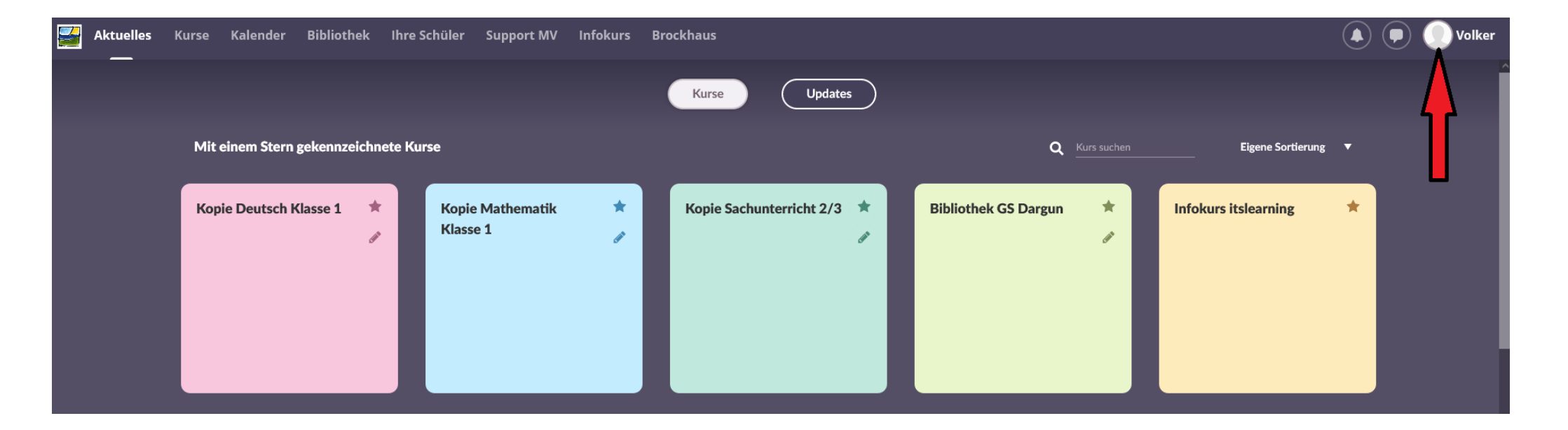

Mit einem Klick auf den Vornamen des Benutzers oder dem Bild davor öffnen Sie das persönliche Menü.

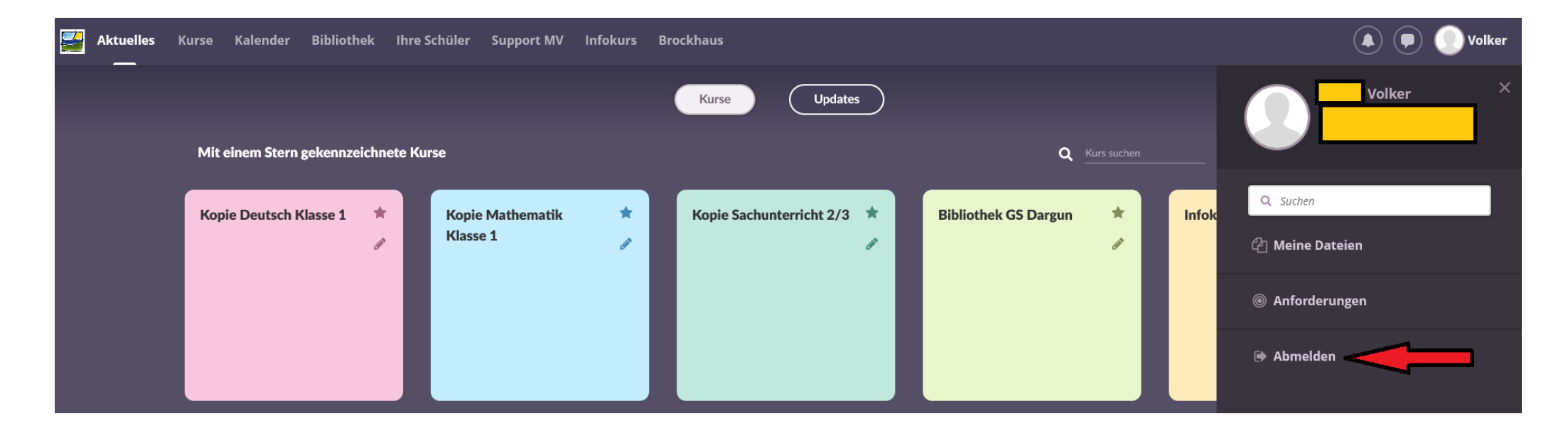

Klicken Sie auf die Schaltfläche "Abmelden". Diese Seite schließt sich.

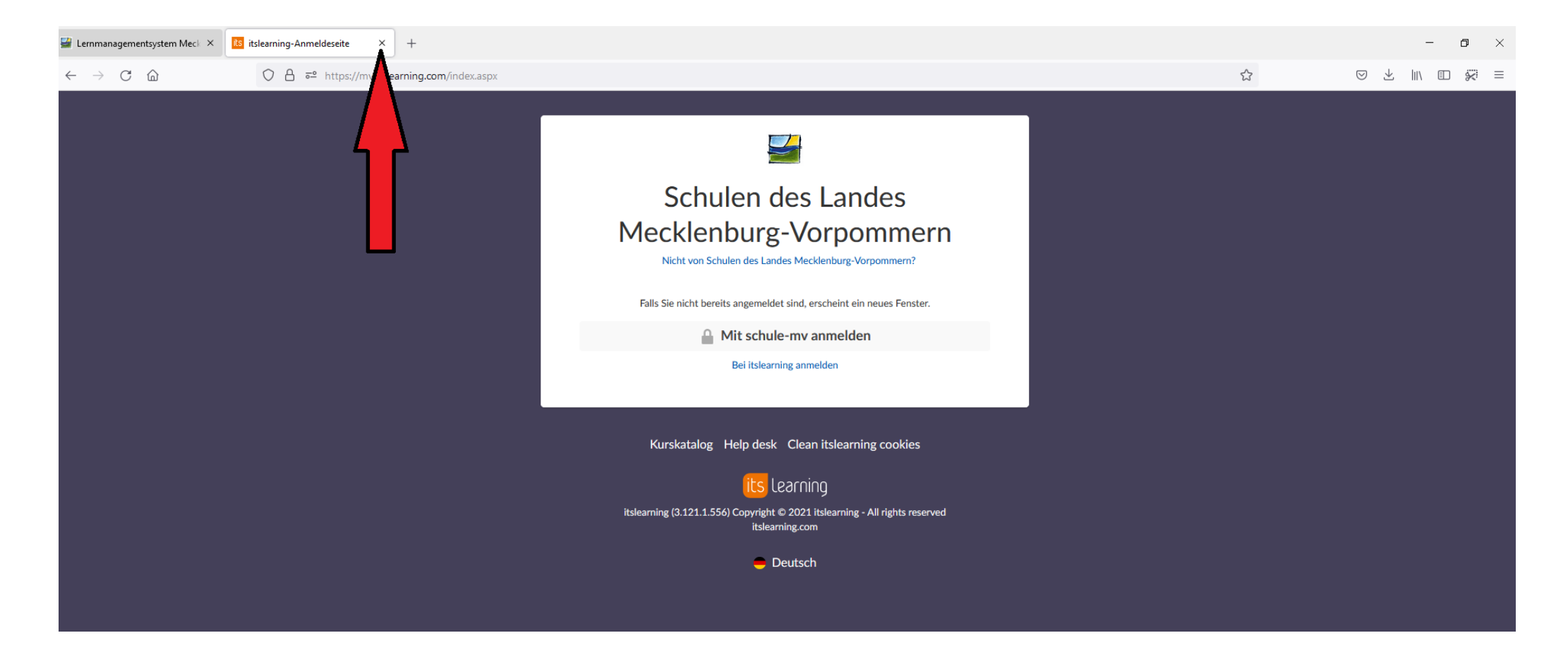

Klicken Sie auf das kleine Kreuz der Schaltfläche "Itslearning-Anmeldeseite". Auch diese Seite schließt sich.

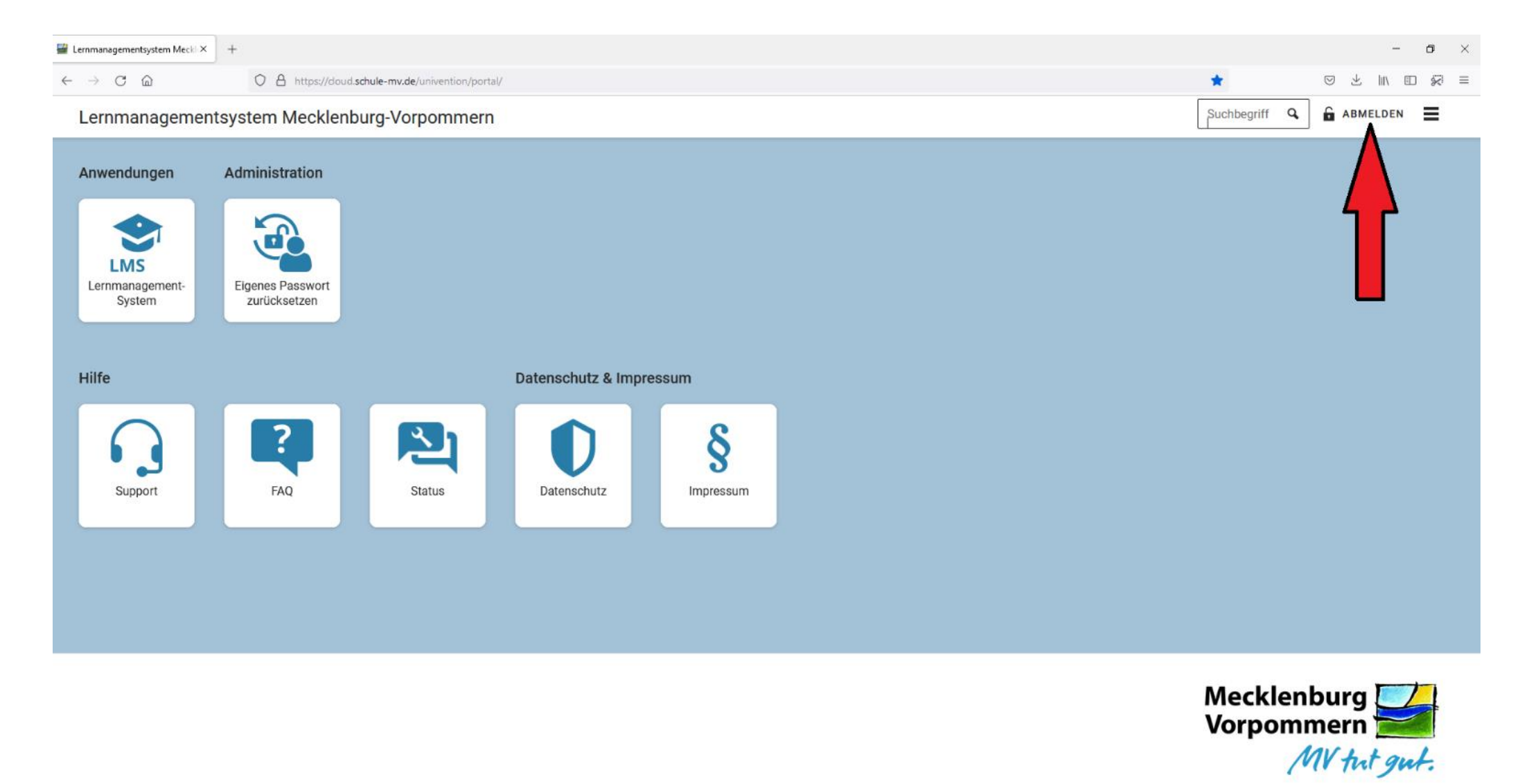

Klicken Sie auf die Schaltfläche "Abmelden".

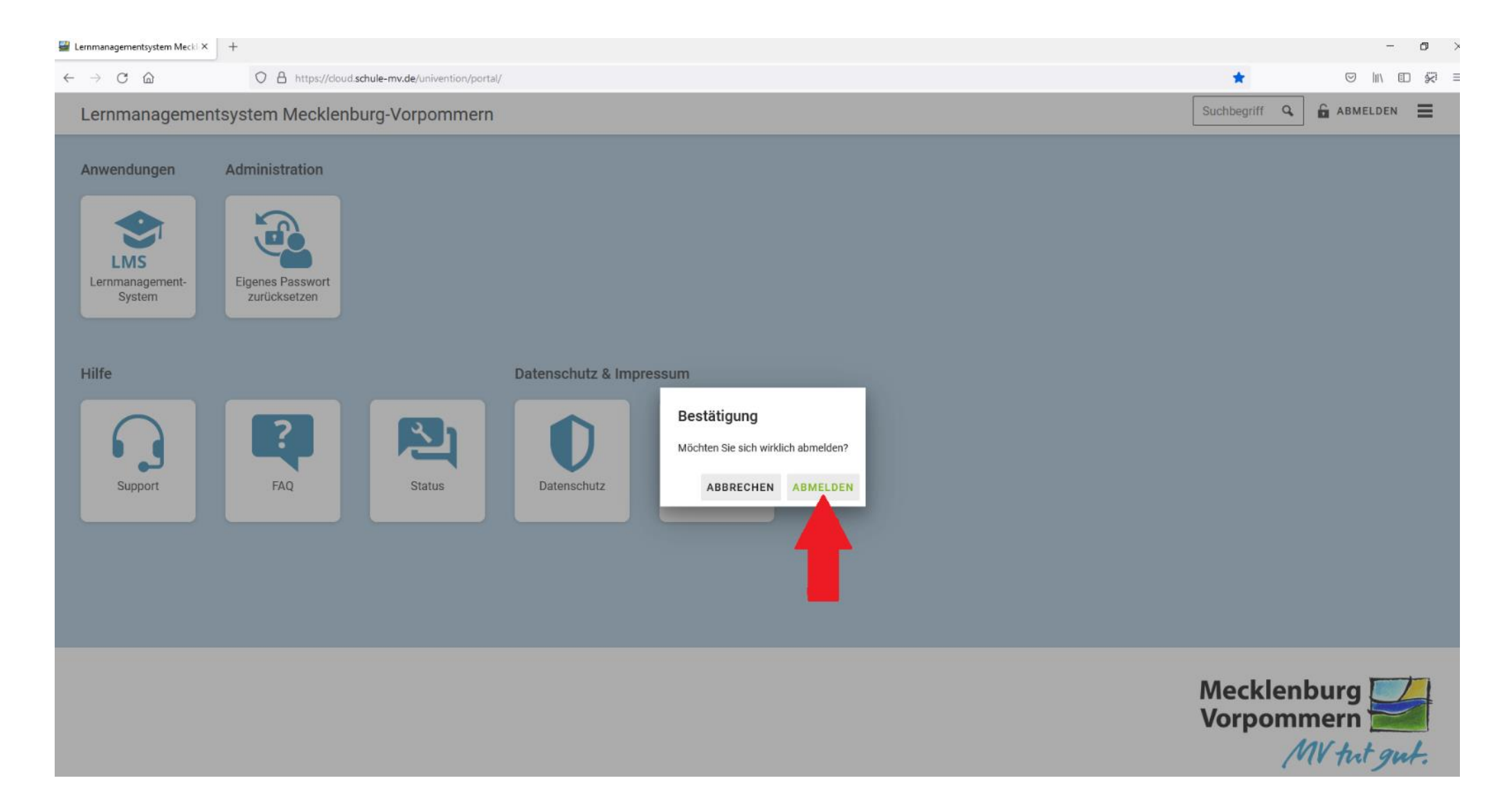

Bestätigen Sie die Abmeldung durch einen Klick auf die Schaltfläche.

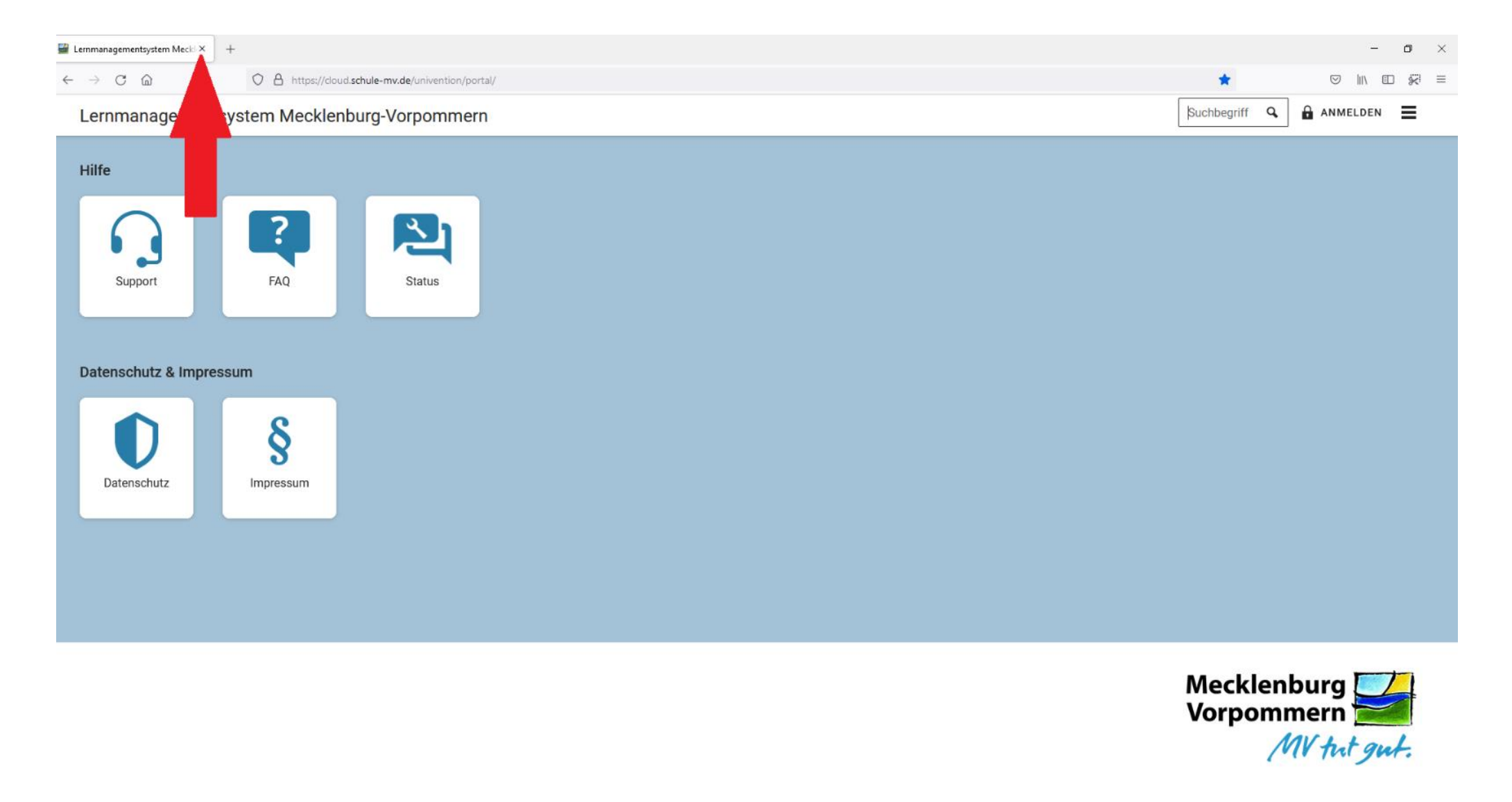

Klicken Sie auf das Kreuz dieser Schaltfläche. Die Seite schließt sich. Fertig. Sie haben sich abgemeldet und Itslearning verlassen.